# 如何检索学位论文

### 中国期刊网数据库检索指南(二)

学位论文数据库

在中国期刊网首页面,可访问博士学位论文库和硕士学位论文库,学位 论文库的使用方法基本相同,在此仅以"中国优秀硕士学位全文数据库" 为例来介绍学位论文的检索方法。

| @RKIYQ参纸 检索首页   跨库格                  | 读   学术论坛   订阅推送   CNKI 知识搜                                                                                                    | 索   下载阅读器   操作指南   退出                                    |                                   |
|--------------------------------------|----------------------------------------------------------------------------------------------------|----------------------------------------------------------|-----------------------------------|
| 中國知识基础设施工程 中国优秀硕士:                   | 学位论文全文数据库 190,目前并发                                                                                                    | <b>数为</b> 5 ● 风格切换 ● 硕士学位论文                              | 中国博士学位论文全文数据库                     |
|                                      |                                                                                                    |                                                          | 1999年至今, 共 96203 篇,今日新增 55 篇      |
| ✓ 已登录并且有权限                           | 逻辑 检索项 检索                                                                                                    | 词 词频 扩展                                                  |                                   |
| ■ 未登录或者无权限                           | ····································                                                                                                    | 約入您所需的检索词                                                | 中国博士学位论文全文数据库 新版                  |
| > 检案当則分尖                             |                                                                                                    |                                                          | 1999年至今, 共 96147 篇,今日新増 44 篇      |
| ▶ <sup>navigation</sup><br>检索导航 专辑导航 | 从 1999 💙 到 2009 🍸 匹配 模 税                                                                                                    | ▮ 💟 排序 时间 🛛 💙 毎页 20 💟 🗌 中英扩展                             |                                   |
| 注海权本海兹田,                             |                                                                                                    |                                                          | 中国优秀硕士学位论文全文数据库                   |
| · 」<br>□ ● ○ 日 录                     | 数据库介绍信息:     □     □     □     □     □     □     □     □     □     □     □     □     □     □     □     □     □     □     □     □     □     □     □     □     □     □     □     □     □     □     □     □     □     □     □     □     □     □     □     □     □     □     □     □     □     □     □     □     □     □     □     □     □     □     □     □     □     □     □     □     □     □     □     □     □     □     □     □     □     □     □     □     □     □     □     □     □     □     □     □     □     □     □     □     □     □     □     □     □     □     □     □     □     □     □     □     □     □     □     □     □     □     □     □     □     □     □     □     □     □     □     □     □     □     □     □     □     □     □     □     □     □     □     □     □     □     □     □     □     □     □     □     □     □     □     □     □     □     □     □     □     □     □     □     □     □     □     □     □     □     □     □     □     □     □     □     □     □     □     □     □     □     □     □     □     □     □     □     □     □     □     □     □     □     □     □     □     □     □     □     □     □     □     □     □     □     □     □     □     □     □     □     □     □     □     □     □     □     □     □     □     □     □     □     □     □     □     □     □     □     □     □     □     □     □     □     □     □     □     □     □     □     □     □     □     □     □     □     □     □     □     □     □     □     □     □     □     □     □     □     □     □     □     □     □     □     □     □     □     □     □     □     □     □     □     □     □     □     □     □     □     □     □     □     □     □     □     □     □     □     □     □     □     □     □     □     □     □     □     □     □     □     □     □     □     □     □     □     □     □     □     □     □     □     □     □     □     □     □     □     □     □     □     □     □     □     □     □     □     □     □     □     □     □     □     □     □     □     □     □     □     □     □     □     □     □     □     □     □     □    □    □    □    □    □    □    □    □    □ |                                                          | 1999年至今。 共 714455 篇,今日新增 522 篇    |
| 全选                                   | 出版单位: 中国学术期刊()<br>内容说明:                                                                                                    | 光盘版)电子杂志社 著作权声明<br>学 中国优秀硕                               |                                   |
| 🗹 文艺理论 🛩 🔍                           |                                                                                                    |                                                          | 中国优秀硕十学位论文全文数据库 新版                |
| 🗹 世界文学 🛩 🔍                           | 简介:景                                                                                                    | 是目前国内相关资源最完备、高质量、连续动态更新的中                                | 1999年至今, 共 713935 篇,今日新增 326 篇    |
| 🗹 中国文学 🗸 🔍                           | 卢                                                                                                    | 制,至 2006年12月31日,累积硕士学位论文全文文献。                            | 1万多扁。                             |
| ▶ 中国语言文字 ✓ 🥄                         | <b>专辑专题:</b> 产                                                                                                    | <sup>2</sup> 品分为十大专辑:理工A、理工B、理工C、农业、医药。                  | 卫生、文史哲、政治军事与法                     |
| ☑ 外国语言文字 ✓ ≦                         |                                                                                                    | 1、数百与社会科学练合、电子技术与信息科学、经济与<br>2.献数据库。                     | B理·丁专辑下分为1081 专题                  |
| ☑ 音示舞曲 ◆   ◆                         | <b>文献来题:</b>                                                                                                    | 全国652家硕士培养单位的优秀硕士学位论文。参见学位热                              | 受予单位列表。                           |
| ☑ 美术书法雕塑与摄影 ✓ 🥄                      | 产品形式: ∨                                                                                                    | VEB 版(网上包库)、镜像站版、光盘版、流量计费。                               |                                   |
| 🗹 地理 🗸 🔍                             | <b>收录年限:</b> 1                                                                                                    | 999年至今。                                                  |                                   |
| 🗹 文化 🗸 🔍                             | <b>更新頻率:</b> (                                                                                                    | NKI中心网站及数据库交换服务中心每日更新,各镜像站                               | 占点通过互联网或卫星传送数据可                   |
| 🗹 史学理论 🗸 🥄                           | 3                                                                                                    | 采现毎日更新, 专辑光盘毎月更新。                                        |                                   |
|                                      | 使用说明: 缩                                                                                                    | &可以免费检索,免费浏览题录、摘要和知网节。如果需!<br>&户,并通过知网卡 、银行卡、神州行卡等方式给您的则 | 要下载全文,请先注册您的个人<br>K户充值,也可以由您的单位统一 |
| ▶□ 甲国通史 ➤ 🥆                          | t.                                                                                                    | 1.神田伽                                                    |                                   |

### 学位论文查找方法

- □学位授予单位导航
- □ 专辑导航
- □ 初级检索
- □ 高级检索
- □ 专业检索
- □ 在结果中检索
- □ 附录: 学位论文检索项说明

## 学位授予单位导航

#### 在学位论文首页面,点击"学位授予单位导航",进入学位导航页面

| ▶ 风格切換 硕士学的   | 立论文电子期刊 查看检索  | 的史 学位授予单位导航 | > 初级检索 高级检索 |              |
|---------------|---------------|-------------|-------------|--------------|
|               |               |             |             |              |
| ٩             | 地域导航          | > <         | 国家211工程院校   | >            |
| 查看全部 检索项:学位   | 授予单位名称 🖌 检索词: |             | 检索          |              |
| 安徽省(10)       | 北京市(116)      | 重庆市(12)     | 福建省(10)     | 甘粛省(9)       |
|               |               | •           |             |              |
| 广东省(15)       | 广西壮族自治区(7)    | 贵州省(4)      | 海南省(3)      | 河北省(13)      |
|               |               |             |             |              |
| 河南省(12)       | 黑龙江省(15)      | 潮北省(26)     | 潮南省(13)     | 吉林省(12)      |
|               |               |             |             |              |
| 江苏省(30)       | 江西省(9)        | 辽宁省(26)     | 内蒙古自治区(8)   | 宁夏回族自治区(3)   |
|               |               |             |             |              |
| <b>青海省(2)</b> | 山东省(24)       | 山西省(8)      | 陕西省(25)     | 上海市(27)      |
|               |               |             |             |              |
| 四川省(22)       | 天津市(17)       | 新疆维吾尔自治区(7) | 云南省(10)     | 浙江省(8)       |
|               |               |             |             |              |
| 香港特别行政区(1)    | 英国(5)         | 瑞典(1)       | 西藏自治区(2)    | <b>蓐国(1)</b> |

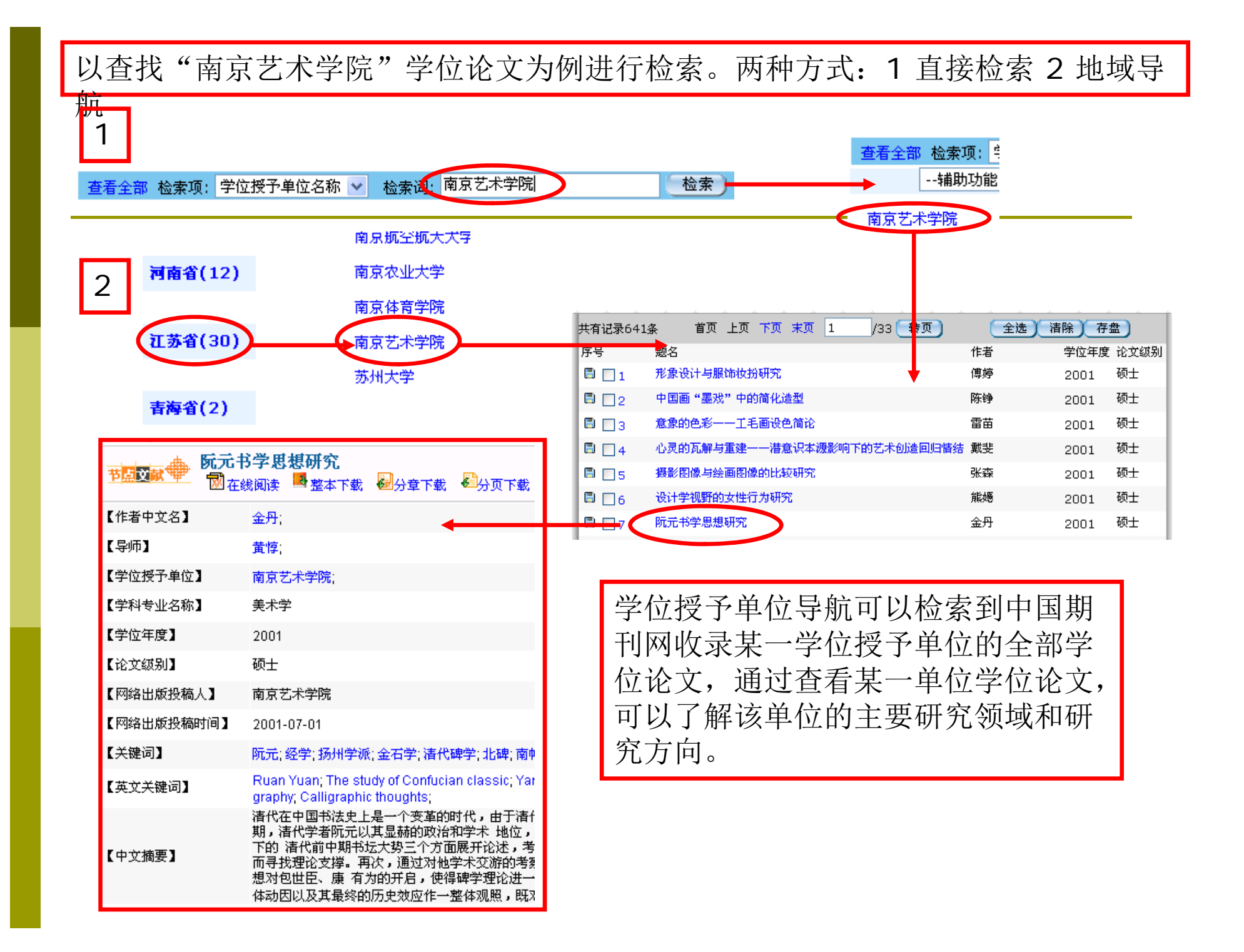

专辑检索可以直接查看某一类目的所有论文,通过 大概的浏览可以了解该领域的研究方向及研究热点。

进入学位论文全文数据库首页面,左侧即为专辑导航。以"文艺理论"为例 进行逐级浏览。

专辑导航

| 清选择查询范围:        | 请选择:         | 查询范围:         |                                                                                                    |                                         | ** -              |  |
|-----------------|--------------|---------------|----------------------------------------------------------------------------------------------------|-----------------------------------------|-------------------|--|
| → 总目录           | 🔶 🔶          | 自录            | 共有记录397条                                                                                                    |                                         | 转贝                |  |
| 全选 清除           | +            | 文史哲 🖌         | 序号                                                                                                    | 中文题名                                    | 作者姓名              |  |
| ☑ 文艺理论 ✓ 🦻      | <b>→</b> →   | [文艺理论] 🖌      | 🖹 🗌 1                                                                                                    | "巴罗克"概念的界定与通转问题                         | 张宇                |  |
| 🗹 世界文学 🗸 🔍      |              | 全选  清除        | 🖹 🛄 2                                                                                                    | 文学媒介化与人文精神的延续                           | 李涛                |  |
| 🗹 中国文学 🗸 🥄      | 🗹 文賞         | 学理论综述         |                                                                                                    | 从比较文学形象学角度看《王伦三跳》中的中国形象                 | <br>汤塘            |  |
| 🗹 中国语言文字 🛩 🔍    | <b>⊻</b> ⊻7  | 山夫子 🔨         |                                                                                                    | —————————————————————————————————————   | 胡欣欣               |  |
| 🗹 外国语言文字 🛩 🔍    | 🗹 文学         | 常理论的基本问题 🥄    |                                                                                                    | 」<br>拉德克利夫・霍尔的《孤寂深渊》和陈染的《私人生活》两部小说中     | 的同日日              |  |
| 🗹 音乐舞蹈 🗹 🔍      | 🗹 文表         | 艺工作者 🥄        |                                                                                                    | 性恋主题比较研究                                | ЩШ¥4              |  |
| 🗹 戏剧电影与电视艺术 🗸 🔍 | 🗹 文学         | 学写作与文学创作方法 🧧  | 6                                                                                                    | 伊格尔顿文学生产理论解析                            | 崔剑峰               |  |
| 🗹 美术书法雕塑与摄影 🛩 🔍 | ✓各條          | \$文学理论和创作方法 🧧 | Image: Contract of the second second seco | 拼贴的叙事:托马斯・品钦的《万有引力之虹》与刘索拉的《女贞汤<br> 比较研究 | <sup>》的</sup> 张晓娟 |  |
| 🗹 地理 🗸 🔍        | ✓ 艺>         | ド理论 🥄 👘 🔤     |                                                                                                    | 原型理论分析比较《霍比特人》和《西游记》                    | 赵澍                |  |
| 🗹 文化 🗸 🥄        | ☑世:          | 共有让录923条      | 首页                                                                                                    | 上页 下页 末页 1 /47 转页                       | /媛                |  |
| ☑ 史学理论 ✓ 🤜      |              | 序号            | 中文题名                                                                                                    | 作者姓名                                    | z <sup>:</sup> 珊珊 |  |
| ☑世界历史 ✓ ≦       |              |               |                                                                                                    |                                         |                   |  |
|                 |              |               | 明清潮州城市空间形态                                                                                                    | S初步探究 郑銮娟 郑銮娟                           |                   |  |
| ✓中国民族与地方史志 ✓    |              | 🖹 🔲 2         | 唐宋时期湘桂交通走廊                                                                                                    | 前与湘桂毗邻地区发展初探 徐艳萍                        |                   |  |
| 点击放大镜可以直        |              | 🖹 🔲 3         | 陈济棠主政时期广东教                                                                                                    | 於业振兴研究 苏传文                              |                   |  |
| 接杳看该类目下的        | 光日下的 <b></b> | B 🛛 4         | 盛世才主政时期新疆与南京国民政府关系研究 杨娟                                                                                                    |                                         |                   |  |
| 所有文章。           |              | B 🛛 5         | 民国时期新疆税制研究                                                                                                    | 2 「日存庭」                                 |                   |  |

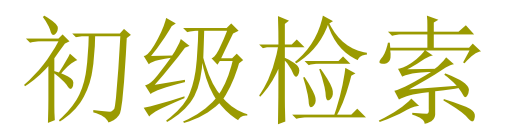

点击学位论文库,默认进入初级检索页面。

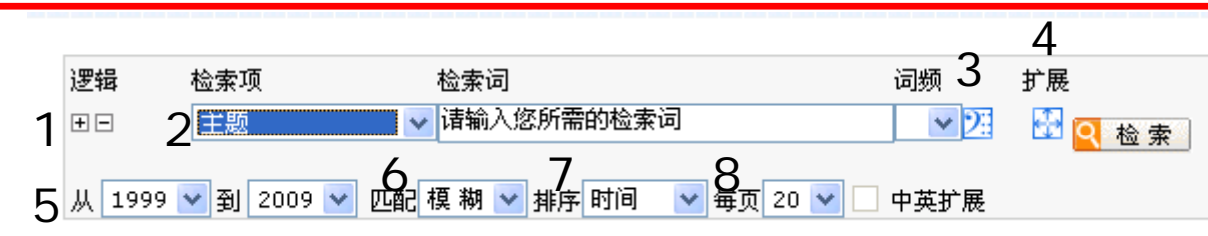

1点击逻辑"+""—"可以增加或减少一个检索项。

2选择检索项,输入检索词。(各个检索项说明见附录)

3 在未输入任何检索词的情况下,点击该图标显示本次登录最近输入的10个检 索词。

4 在输入检索词的情况下,点击扩展词图标显示以输入词为中心的相关词。 5 输入检索年限。

6 选择匹配模式。精确:检索结果完全等同或包含与检索字/词完全相同的词语; 模糊:检索结果包含检索字/词或检索词中的词素。

**7**选择排序方式。时间:按文献入库时间逆序输出;无:按文献入库时间顺序输出;相关度:按词频、位置的相关程度从高到低顺序输出。

8选择检索结果页面所要显示的记录条数,提供5种值: 10、20、30、40、50。

#### 案例:检索2000年以来我校何晓佑教授指导完成的硕士学位论文。

| 逻辑 检索项<br>団 □ 导师<br>从 2000 ✔ 到 | <ul> <li>↓ 位案词     <li>○ 何晓佑     <li>2009 ♥ 匹配     <li>匹配     <li>● 排序     <li>时间     <li>♥ 毎页     <li>20 ♥ □ 中英     </li> </li></li></li></li></li></li></li></ul> | 打展                                     | 广展<br>₩ □<br><mark>ℚ</mark> | 在结果中检索<br>检 索                            | 选择检索项"导师"                                                                              |
|--------------------------------|----------------------------------------------------------------------------------------------------|----------------------------------------|-----------------------------|------------------------------------------|----------------------------------------------------------------------------------------|
| 共有记录12条<br>序号                  | 首页     上页     下页     末页     1     パ     转       中文题名                                                                                                    | 11111111111111111111111111111111111111 | 名                           | 网络出版投稿人                                  | 选择年限2000-<br>2009,检索出12条                                                               |
|                                | 设计边界的融合与延伸                                                                                                    | 刘婷                                     |                             | 南京艺术学院                                   | 记录。                                                                                    |
| 🖹 📃 2                          | 网络社会・人・产品设计                                                                                                    | 李刚刚                                    | J                           | 南京艺术学院                                   |                                                                                        |
| 🖹 🛄 3                          | 当代卡通玩具设计课程的研究                                                                                                    | 孙峰                                     |                             | 南京艺术学院                                   |                                                                                        |
| 🖹 🛄 4                          | 商业展示设计中女性性别因素的应用研究                                                                                                    | 1                                      |                             | ▲ 展示さ                                    | 计中动态空间研究                                                                               |
| 🖹 🔲 5                          | 模块化设计方法在信息产品设计中的运用研究                                                                                                    | <u>*</u> 型                             | 点文献                         | ₩ 12 12 12 12 12 12 12 12 12 12 12 12 12 | 浅阅读 🧧 整本下载 🔤分章下载 😂分页下载                                                                 |
| 🖹 🔲 6                          | 老年人生活用品时尚设计研究                                                                                                    | ₹ [1]                                  | <b>⊧</b> 者中文                | [名]                                      | 徐丹:                                                                                    |
|                                | 展示设计中动态空间研究                                                                                                    | <u>،</u>                               | 到市了                         |                                          | 何略佑:                                                                                   |
| 🖹 🔲 8                          | 史前主秦茨从吴设计的发展与演变研究                                                                                                    | 3<br><b>⊺</b> ⇒                        | 竹摺子                         | 前位】                                      | 南古井上帝院・                                                                                |
|                                |                                                                                                    | L J                                    | -1212-11<br>-1212-11        | "手匠」                                     | 用水石小子枕,<br>:p:::::::::::::::::::::::::::::::::::                                       |
| 占土"左                           | "建闷渍" 武"敕太下裁" 选择                                                                                                    | L-F                                    | ну-р-т<br>⊢4-4-2-лт         | (石柳)』                                    | RH乙本子                                                                                  |
|                                | · 线网铁 筑 金平下轨 见汗<br>专法竺达立                                                                                                    | 63                                     | 们立中度                        |                                          | 2006                                                                                   |
| 打开或保                           | :仔诼扁吃义。                                                                                                    | ដែ                                     | 之纹别                         | ]]                                       | 硕士                                                                                     |
| 占圭"分                           | 音下哉"可以杏毛这笆论立士                                                                                                    | SA 3                                   | 网络出版                        | 设 <b>稿</b> 人】                            | 南京艺术学院                                                                                 |
| <b>尽山 力</b><br>如               | 年一報 可以旦伯以冊化入八<br>に電的辛苦上十丁共                                                                                                    | <b>™</b> ]                             | 网络出版                        | <b>没稿时间】</b>                             | 2007-12-27                                                                             |
| <b>驸,</b> 远≄                   | 別 而 的 早 卫 只 古 下 软。                                                                                                    | <b>€</b> ≯                             | 键词】                         |                                          | 动态空间;展示设计;人为事物;互动;                                                                     |
|                                |                                                                                                    | 【英                                     | 支关键                         | 词】                                       | the dynamic state space; exhibition design; ser                                        |
|                                |                                                                                                    | [4                                     | <b>文摘要</b>                  | 2                                        | 展示设计是跨越多学科,涉及多领域,立足于策划<br>示设计具有更多动态因素。 动态空间就是通过系<br>和传播的动态本质不谋而合。 本文把动态空间的<br>交流的必然规律。 |

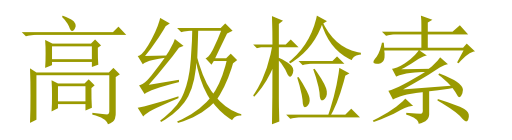

|   | 点击导航栏中的"高级检索",进入高级检索界面。                    |                                             |                                  |            |                     |          |      |      |  |
|---|--------------------------------------------|---------------------------------------------|----------------------------------|------------|---------------------|----------|------|------|--|
|   | ▶风格切換 硕士学位论文电子期刊 查看检索历史 学位授予单位导航 初级检索 高级检索 |                                             |                                  |            |                     |          |      |      |  |
| 1 | 逻辑                                         | 2<br>检索项 检                                  | 索词                               | 词频扩展       | 3 <sub>关系 检索词</sub> |          | 词频扩展 |      |  |
| 4 | .并且 ▶                                      |                                             |                                  |            | 并且 ▼                | <b>↓</b> |      | 2 检索 |  |
| 5 | 开且 💌                                       | 天確词 ◆ 6 ● ● ● ● ● ● ● ● ● ● ● ● ● ● ● ● ● ● | - <b>7</b> - 8<br>▼ 排序 时间 - ▼ 毎页 | [20 🔽 🖸 中英 |                     |          |      |      |  |

关系

并且

同段

1 点击逻辑"+""—"可以增加或减少一个检索项。

2选择检索项,输入检索词。(各个检索项说明见附录)

3 同一检索项可输入两个检索词,该关系指两个检索词间的关系,可选择 🚟 4 选择检索项与检索项之间的逻辑关系,可选择"并且""或者""不包ィ福 5 输入检索年限。

6选择匹配模式。精确:检索结果完全等同或包含与检索字/词完全相同的词语; 模糊:检索结果包含检索字/词或检索词中的词素。

7选择排序方式。时间:按文献入库时间逆序输出;无:按文献入库时间顺序 输出: 相关度: 按词频、位置的相关程度从高到低顺序输出。 8选择检索结果页面所要显示的记录条数,提供5种值: 10、20、30、40、 50.

#### 案例:检索1999年以来南京艺术学院有关"书法研究"方面的硕士论文。

| 逻辑       检索词       词频       扩展       关系       检索词       词频       扩展         题名       书法       12       并且       研究       12       正       正       在结果: 检索         并且       作者单位       南京艺术学院       12       并且       研究       12       正       正       在结果: 检索         并且       关键词       109       到       2009       匹配 榠 糊        排序<时间       每页       20       中英扩展       199       1009       199       1009       199       1009       199       1009       199       1009       199       1009       199       1009       1009       1009       1009       1009       1009       1009       1009       1009       1009       1009       1009       1009       1009       1009       1009       1009       1009       1009       1009       1009       1009       1009       1009       1009       1009       1009       1009       1009       1009       1009       1009       1009       1009       1009       1009       1009       1009       1009       1009       1009       1009       1009       1009       1009       1009       1009       1009       1009       1009       1009 |                                                                                  |               |                       |                          |                                           |          |  |  |  |  |
|----------------------------------------------------------------------------------------------------|----------------------------------------------------------------------------------|---------------|-----------------------|--------------------------|-------------------------------------------|----------|--|--|--|--|
| 共有记录7条                                                                                                    |                                                                                  | 1/1转贝         |                       | 全选                       |                                           |          |  |  |  |  |
| 序号                                                                                                    | 中文题名                                                                             |               | 作者姓名                  | 网络出版投稿人                  | 网络出放投稿时间                                  | 学位年度     |  |  |  |  |
|                                                                                                    | 宋曹书法研究                                                                           |               | 刘东芹                   | 南京艺术学院                   | 2008-1 <mark>1</mark> -21                 | 2008     |  |  |  |  |
| 🖹 🛄 2                                                                                                    | 章草书 <mark>法历史流变研究</mark>                                                         |               | 赵彦国                   | 南京艺术学院                   | 2007-12-27                                | 2006     |  |  |  |  |
| 🗒 🛄 3                                                                                                    | 解缙书 <mark>法研究</mark>                                                             | 宋曹书法          | 研究                    |                          | 2008-03-12                                | 2007     |  |  |  |  |
|                                                                                                    | 事书法研究                                                                            |               |                       |                          | 2004-07-12                                | 2004     |  |  |  |  |
|                                                                                                    | 在线阅读 整本下载 如分章下载 约页下载                                                             | 内容提           | 要                     |                          | 2003-07-22                                | 2003     |  |  |  |  |
| 【作者中文名】                                                                                                    | 刘东芹                                                                              | ABST          | RACT                  |                          | 2002-08-30                                | 2002     |  |  |  |  |
| 【导师】                                                                                                    | 黄惇;                                                                              | 引言            |                       |                          | 2002-08-30                                | 2002     |  |  |  |  |
| 【学位授予单位】                                                                                                    | 南京艺术学院                                                                           | 第一章           | : 宋曹生平与交流             |                          |                                           |          |  |  |  |  |
| 【学科专业名称】                                                                                                    | 美术学                                                                              | 第-            | →节 米曹的豕世、<br>→井 広東充游去 | 生半                       | 点击第一章                                     | ±,       |  |  |  |  |
| 【学位年度】                                                                                                    | 2008                                                                             |               | - 卫 未曾父游考-            | 5 未曾父が考一一以父が地方视用<br>科学進安 |                                           | 了第       |  |  |  |  |
| 【论文级别】                                                                                                    | 硕士                                                                               |               | 一、 咖心裡 文              |                          | 一童节的讨                                     | 入文       |  |  |  |  |
| 【网络出版投稿人】                                                                                                    | 南京艺术学院                                                                           |               | 二、雄朱邓川                |                          |                                           | ≥∑<br>≩为 |  |  |  |  |
| 【网络出版投稿时间】                                                                                                    | 2008-11-21                                                                       |               | 四、重入金陵                |                          | ndf格式.                                    |          |  |  |  |  |
| 【关键词】                                                                                                    | 宋曹;遗民书家;书法;《书法约言》;                                                               |               |                       |                          | 更安生ndf                                    | :<br>泳川  |  |  |  |  |
| 【英文关键词】                                                                                                    | Songcao; Calligraphist of a Former Dynasty; cal                                  | II            |                       |                          | 安 又 衣 pui                                 | いず       |  |  |  |  |
| 【中文摘要】                                                                                                    | 在清初的书坛上,遗民书家是一个特殊的群体。宋朝<br>结合其传世作品,对其 <mark>书法</mark> 渊源、 <mark>书法</mark> 风格进行了; | <b>書</b><br>注 |                       |                          | 少111177月11月11月11月11月11月11月11月11月11月11月11月 | 可以。      |  |  |  |  |

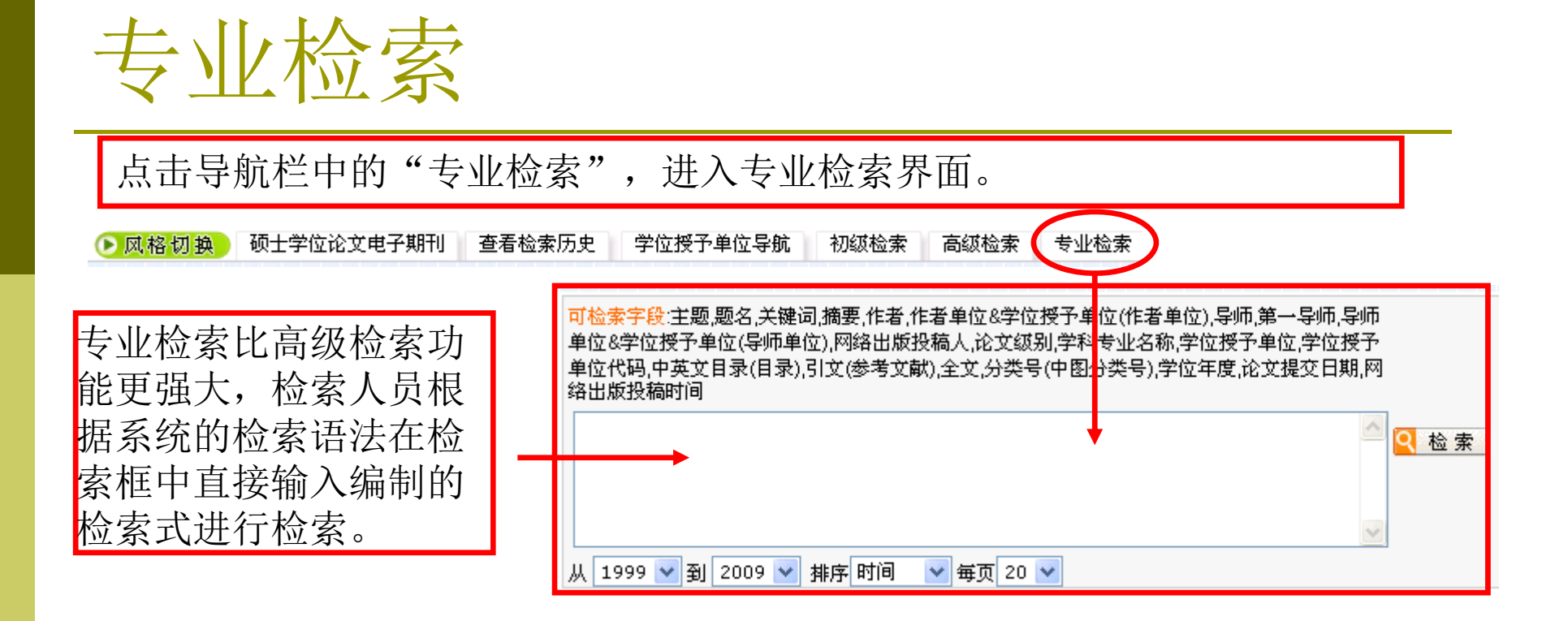

例如:检索清华大学授予学位的、导师为李强、关键词中包含社区的硕士学位论文。 检索式:导师=李强 and 学位授予单位=清华大学 and 关键词= 社区 and 论文级别=硕士

#### 案例:检索2008年南京艺术学院题名或关键词中含有"设计"的学位论

又。

| 「检索字段:主题,题名,关键<br>塗位&学位授予单位(导师』<br>塗位代码,中英文目录(目录<br>器出版投稿时间<br>学位授予单位=南京芝<br>年度=2008 | 總通,摘要,作者,作者单位&学位授予单位(作者单位),导师,第一导师,导师<br>单位),网络出版投稿人,论文级别,学科专业名称,学位授予单位,学位授予<br>主),引文(参考文献),全文,分类号(中图分类号),学位年度,论文提交日期,网<br>;术学院 and (题名=设计 or 关键词=设计) and 学位 | <del>荡黑</del> 中检索<br>注意 | 在专业检索管<br>检索式。点音<br>索出 <b>26</b> 篇学 | 窗口输入<br>占检索检<br>位论文。 | ]-   |
|--------------------------------------------------------------------------------------|----------------------------------------------------------------------------------------------------|-------------------------|-------------------------------------|----------------------|------|
| 共有记录26条                                                                              | 首页 上页 下页 末页 1 /2 转页                                                                                                    |                         | 全选)清晰                               | 存盘                   |      |
| 序号                                                                                   | 中文题名                                                                                                    | 作者姓名                    | 网络出版投稿人                             | 网络出版投稿时间             | 学位年度 |
| 🖹 🔲 1                                                                                | 设计边界的融合与延伸                                                                                                    | 刘婷                      | 南京艺术学院                              | 2008-11-21           | 2008 |
| Ē <b>□</b> 2                                                                         | 传统工艺美术在现代室内装饰设计中的运用                                                                                                    | 吕斌                      | 南京艺术学院                              | 2008-11-21           | 2008 |
| 🖺 🛄 3                                                                                | 福建客家土楼的建筑空间研究                                                                                                    | 谭抗生                     | 南京艺术学院                              | 2008-11-21           | 2008 |
| 🛱 🔲 4                                                                                | 传统工艺美术现代性转换的几点思考                                                                                                    | 张健                      | 南京艺术学院                              | 2008-11-21           | 2008 |
| 🛱 🛄 5                                                                                | 战国"鎏金银带钩"之设计解析                                                                                                    | 樊进                      | 南京艺术学院                              | 2008-11-21           | 2008 |
|                                                                                      | 网络社会・人・产品设计                                                                                                    | 李刚刚                     | 南京艺术学院                              | 2008-11-21           | 2008 |
| 🖹 🔲 7                                                                                | 时尚与皆趣的追逐                                                                                                    | 沈兰                      | 南京艺术学院                              | 2008-11-21           | 2008 |
|                                                                                      |                                                                                                    |                         |                                     |                      |      |

#### 注意事项:

多个检索项的检索表达式可使用 "AND"、 "OR"、 "NOT"逻辑运算符进行组合; 三种逻辑运算符的优先级相同; 如要改变组合的顺序,请使用英文半角圆括号 "()"将条件括起。 所有符号和英文字

母,都必须使用英文半角字符;

逻辑关系符号(与(and )、或(or)、非( not))前后要空一个字节;

### 在结果中检索

在结果中检索又称为二次检索。 是在当前检索结果内进行的检索,主要 作用是进一步精选文献。当检索结果太多,想从中精选出一部分时,可 使用二次检索。二次检索这一功能设在实施检索后的检索结果页面。

| Π  | 逻辑            | 检索项        | 检索词          |        |                   |           | 词频           | 扩展  |                 | 题    |
|----|---------------|------------|--------------|--------|-------------------|-----------|--------------|-----|-----------------|------|
|    | + -           | 题名         | ▶ 音乐         |        |                   |           | <b>₩</b> 28  |     | 在结果中检索<br>  检 索 | 检    |
|    | 从 1999        | 9 🔽 到 2009 | • 🔽 匹配 榠 糊 🔽 | 排序 时间  | 🔽 毎了              | চ্ 20 🔽 🗌 | 中英扩展         |     |                 | 录    |
|    | 🖹 己订则         | 沟 🖹 未订购    | 🖥 未登录        |        |                   |           |              |     |                 | 然    |
| ŧ  | 共有记录          | 1340条      |              | 首页     | 上页                | 下页        | 末页           | 1   | /67 (转页         | 〕 作  |
| 逻辑 | 躍             | 检索项        | 检索词          |        |                   | i         | 词频 打         | 扩展  |                 | 输    |
| +  | -             | 作者单位       | \star 中央音乐学  | 院      |                   |           | ~ <b>2</b> 3 | ₩ 2 | 结果中检索           | 院    |
| 从  | 2008          | 到 1000 \   | 🛛 匹配 模 糊 🔽 排 | 序时间    | 🖌 毎页 2            | 20 🗸 🗌 🛛  | 中英扩展         |     | . *             | 果    |
|    | <b>在</b> 记录26 | iæ         |              | F.     | <br>页 <sup></sup> | <br>下页    | 末页           | 1   | の一转页)           | 26   |
| 序  | ·묵            |            | 中文题名         |        |                   |           |              |     |                 | 作者姓名 |
| C  | 1             |            |              | 达芙尼与克  | 2.罗埃》第3           | 二乐队组曲的    | 的配器色彩        |     | +               | 周小茗  |
| E  | 2             |            | 论普通高校音乐素     | 质教育    |                   |           |              |     |                 | 马莉   |
| C  | 3             |            | 计算机音乐时代的     | "乐器" 형 | 计初探               |           |              |     |                 | 杨愷   |
| E  | 9 🔲 4         |            | 扬琴作品《秋・梦     | • 藕》的音 | 昏乐分析              |           |              |     |                 | 潘丽娜  |
| E  | 0 🗌 5         |            | 北京中等艺术职业     | 学校音乐专  | <b>业的发展</b> 到     | 形究        |              |     |                 | 张宇   |
| E  | 0 🗌 6         |            | 对陈怡《第三交响     | 曲一我的美  | 自由音乐之前            | 家》的作品。    | 分析           |     |                 | 王玮莲  |

题名中输入音乐, 检索出1340条记 录,检索结果太多, 然后选择检索项为 作者单位,检索词 输入"中央音乐学 院",选择"在结 果中检索"检索出 26条记录。

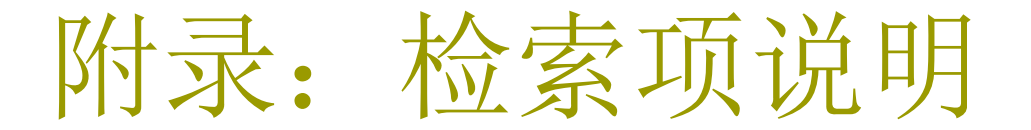

- 1 主题: 在以下范围中检索: 中英文正副题名、中英文关键词、机标关键词、中英文摘要。
- 2题名:在以下范围中检索:中文正副题名、英文正副题名。
- 3 关键词: 在以下范围中检索: 中文关键词、英文关键词、机标关键词。机标关键词是由计算机根据论文 内容,依据一定的算法自动赋予的关键词。
- 4 摘要: 在以下范围中检索: 中文摘要、英文摘要。
- 5 作者: 在以下范围中检索: 作者中文名、作者英文名。是出现于论文中,由作者提供的中英文作者名称。
- 6 作者单位: 单位是指论文完成时作者所在机构的名称。照录在文章中规定位置出现的单位名称。
- 7 导师: 指导作者完成单篇博硕士学位论文的人名。
- 8 第一导师: 指导作者完成单篇博硕士学位论文的多个导师中, 列于首位的人名。
- 9 导师单位:学位论文完成时导师所在机构的名称。
- 10 网络出版投稿人: 可检索网络投稿个人名称或网络投稿机构名称。
- 11 论文级别:提供博硕两级学位论文检索。可用"博士"、"硕士"检索。
- 12 学科专业名称:采用《授予博士、硕士学位和培养研究生的学科、专业目录》(1997年颁布)中的学 科名称。
- 13 学位授予单位:为学位论文的完成者授予相应学位的机构名称。
- 14 学位授予单位代码:为学位论文的完成者授予相应学位的机构名称的代码。采用国家教委和国务院学 位委员会1995年12月21日发布的《高等学校和科研机构研究生管理基本信息集》中博士、硕士学位 授予单位代码。
- 15 目录: 单篇博硕士学位论文的中、英文目录。
- 16 参考文献: 在文章后所列"参考文献"中综合检索, 而不是按条目、题名、作者分别检索。
- 17 全文: 在文章的正文中检索。
- 18 中图分类号:可用《中国图书馆分类法》(原名《中国图书馆图书分类法》)分类号检索,如:B82。 19 学位年度:论文作者获得学位的年度。以阿拉伯数字表示,如:2005。
- 20 论文提交日期:学位论文完成者向学位授予机构正式提交学位论文的日期。以阿拉伯数字表示,如: 2004-04-26。
- 21 网络出版投稿时间: 网络出版机构收到学位论文稿件的时间。以阿拉伯数字表示, 如: 2004-11-16。